# bot'n roll ONE A<sup>+</sup>

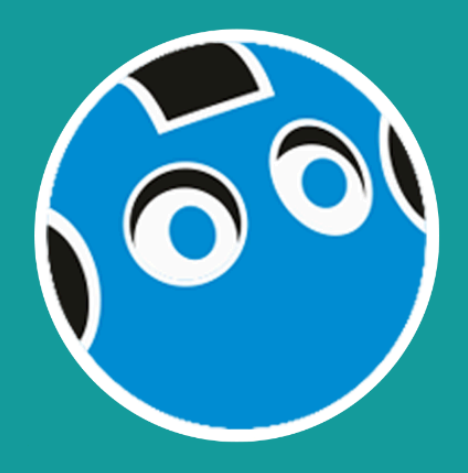

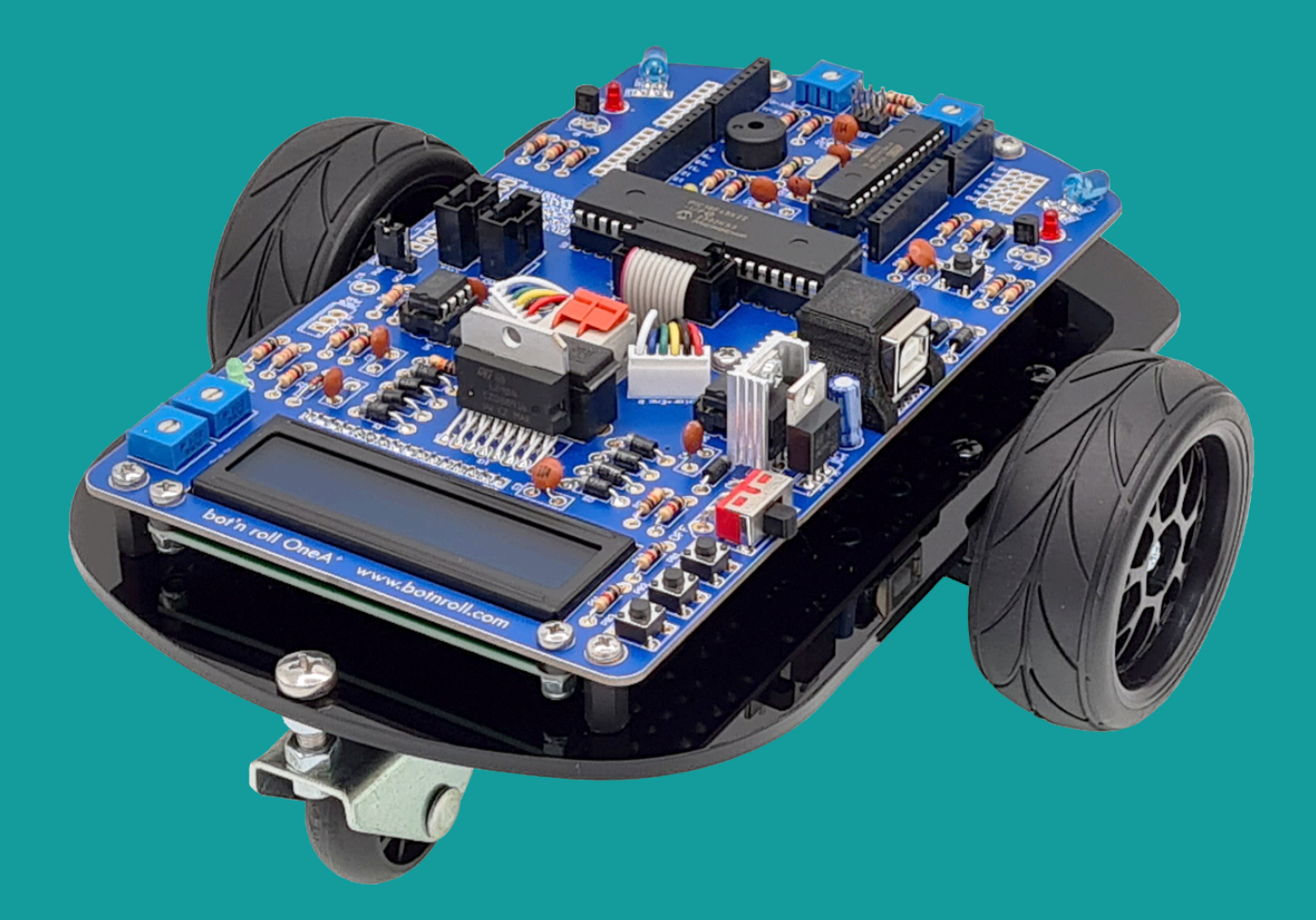

# manual de software Arduino<sup>®</sup>

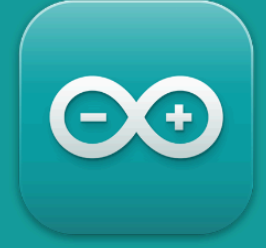

©Copyright, SAR - Soluções de Automação e Robótica, Lda.

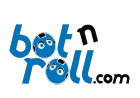

# Manual de Software Bot'n Roll ONE A+

# Conteúdo

| . Introdução2                                                   |
|-----------------------------------------------------------------|
| 1. Programar o Bot'n Roll ONE A+ 2                              |
| 2. Biblioteca BnrOneAPlus para Arduino3                         |
| 3. Arduino IDE4                                                 |
| 4. Linguagem de Programação C 5                                 |
| nexo A: Instalação do VCP Driver do Conversor USB-Série (RS232) |
|                                                                 |
| nexo B:Ambiente de Programação Arduino 2.06                     |
| nexo B:Ambiente de Programação Arduino 2.0                      |
| nexo B:Ambiente de Programação Arduino 2.0                      |
| nexo B:Ambiente de Programação Arduino 2.0                      |

Revisão do Documento: 2 de Março de 2025

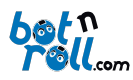

# 1. Introdução

O Bot'n Roll ONE A+ é programado usando linguagem C com o ambiente de programação Arduino IDE. O microcontrolador ATmega328 presente no robô possui o *bootloader* do Arduino Uno, logo o robô é programado como se de um Arduino Uno se tratasse.

O robô possui um segundo microcontrolador, um PIC18F45K22 fornecido, pré-programado, com *software* desenvolvido pela botnroll.com. No Bot'n Roll ONE A+, este microcontrolador funciona como um dispositivo escravo, *"slave"*, que executa as ordens de comando do *"master"* ATmega328.

Os dois microcontroladores do Bot'n Roll ONE A+ comunicam entre si através do barramento SPI "**Serial Peripheral Interface**". Os microcontroladores trocam informação de uma forma coordenada e bem definida. Para isso foi desenvolvido um protocolo de transferência de dados entre o *master* e o *slave*. O *master* utiliza uma lista de comandos que correspondem a ordens de controlo e cada comando gera uma resposta por parte do *slave*. A listagem de comandos e o modo como os dados são transmitidos entre *master* e *slave* estão definidos na biblioteca BnrOneAPlus.

A biblioteca para Arduino "BnrOneAPlus" permite ao utilizador controlar o robô de uma forma simples e para isso basta que use corretamente os comandos da biblioteca no Arduino IDE. Estes comandos estão listados e explicados neste manual.

Embora ambos os microcontroladores possam ser programados em linguagem C pelo utilizador, somente o ATmega328 com *bootloader* Arduino é programado no dia a dia com recurso à biblioteca "BnrOneAPlus".

O PIC18F45K22 pode ser programado em linguagem C usando o ambiente de programação MPLABX IDE e o compilador XC8 da *Microchip* ou outro *software* compatível. No entanto, isto deve ser feito somente por utilizadores avançados, pois programar o PIC18F45K22 para incluir uma nova funcionalidade requer que se atualize também a biblioteca "BnrOneAPlus" para que o Arduino consegues utilizar a nova funcionalidade. Contacta a <u>botnroll.com</u> se gostarias de ver uma nova funcionalidade implementada no teu Bot'n Roll ONE A+!

# 1. PROGRAMAR O BOT'N ROLL ONE A+

Para programar o Bot'n Roll ONE A+ é necessário que tenhas o teu computador preparado com todas as ferramentas necessárias, ou seja:

- VCP driver instalado, o driver para porta USB do Bot'n Roll ONE A+ (Anexo A);
- Arduino IDE instalado (Anexo B1);
- Biblioteca "BnrOneAPlus" instalada no Arduino IDE (Anexo B2).

Para informações detalhadas sobre a instalação dos itens acima referidos consulta os anexos A e B no final deste manual.

A linguagem C++ é também uma ferramenta necessária para a programação do Bot'n Roll ONE A+. Se ainda não estás muito à vontade com a linguagem C++, tens os exemplos da biblioteca que são um bom guia para te iniciar neste mundo da programação. Consulta também as apresentações da RoboParty sobre programação em C, e claro, na internet existem milhares de páginas que explicam a linguagem C++.

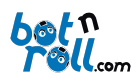

# 2. BIBLIOTECA BNRONEAPLUS PARA ARDUINO

Uma biblioteca é um conjunto de código "pré-fabricado" que podes inserir e utilizar no teu programa. Para usares a biblioteca "**BnrOneAPlus"** basta que a incluas no teu código:

# #include<BnrOneAPlus.h>

e que cries uma instância para a classe BnrOneAPlus:

# BnrOneAPlus one;

A partir daqui tens acesso a todas as funções da biblioteca precedidas pela instância que definiste, ou seja: **one**.função\_da\_biblioteca();

Uma biblioteca é normalmente criada para manipulação de dados ou de *hardware* e tem sempre, no mínimo, dois ficheiros mas no caso do Arduino há ainda um ficheiro adicional com a extensão "**.txt**".

- Um ficheiro com a extensão ".h" ("*header*") que contém a listagem de todas as funções, comandos e definições da biblioteca;
- Um ficheiro com a extensão ".cpp" ("c++ source") com a codificação de todas as funções apresentadas no ficheiro header.
- Um ficheiro *keywords.txt* que permite ao Arduino IDE identificar as funções da biblioteca e apresentá-las com uma coloração diferente do resto do código.

A biblioteca "BnrOneAPlus" foi criada para a manipulação do *hardware* associado ao PIC18F45K22 e permite ao Arduino interagir com ele através do barramento de comunicação SPI. O Arduino tem acesso a todo o *hardware* e funcionalidades definidas na biblioteca e no *software* do PIC18F45K22. A biblioteca "BnrOneAPlus" e o *software* do PIC18F45K22 foram feitos "um para o outro" e qualquer alteração num deles requer que se ajuste o outro também.

# A biblioteca encontra-se disponível online em:

- https://github.com/botnroll/BnrOneAPlus

# A sua respetiva documentação e descrição das funções disponíveis encontra-se em:

- https://botnroll.github.io/BnrOneAPlus/class\_bnr\_one\_a\_plus.html.

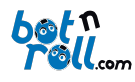

# 3. ARDUINO IDE

O ambiente de desenvolvimento Arduino contém um editor de texto para escrever o código, uma área de mensagens, uma consola de texto, uma barra de ferramentas com as funções mais importantes e ainda uma série de menus. Este efetua a ligação ao *hardware* Arduino do Bot'n Roll ONE A+ para transferir o código e comunicar com o robô.

Um programa para Arduino tem o nome de "*sketch*", é escrito no editor de texto e guardado com a extensão "**.ino**" no seu computador.

A área de mensagens apresenta informação sobre a gravação e exportação dos programas e também apresenta os erros.

A consola apresenta mensagens de texto com informação detalhada sobre os erros e outra informação.

No canto inferior direito da janela é apresentada informação sobre a placa a ser programada e a porta série em utilização.

Na barra de ferramentas existem botões e estas são as suas funções:

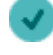

Verify: Verificar a existência de erros no código.

Upload: Compilar o código e enviar para o Arduino.

New: Criar um sketch.

**Open**: Abrir um **sketch** guardado no computador.

**Save**: Guardar o sketch.

**Serial Monitor**: Abrir a monitorização da porta série.

O *serial monitor* permite visualizar dados enviados do Arduino para o computador e também permite o envio de dados do computador para o Arduino. É muito útil na programação, pois consegue imprimir aqui texto e o valor das variáveis e assim efetuar o "*debug*" (procura de erros) do teu programa. Quando abres o *serial monitor*, o teu programa no Arduino reinicia.

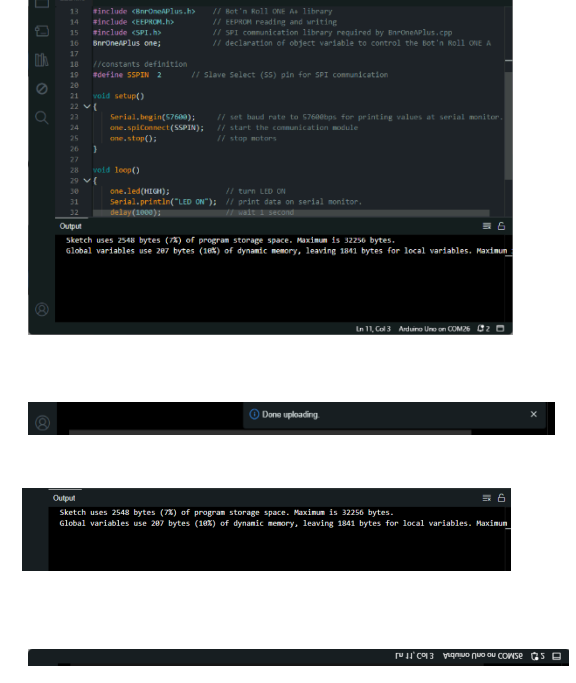

# Fig. 1: Módulos do Arduino IDE

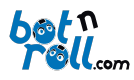

## 4. LINGUAGEM DE PROGRAMAÇÃO C

A linguagem C foi desenvolvida em 1972 por Dennis Ritchie nos laboratórios Bell em Nova Jersey. Surgiu com o intuito de ser uma linguagem poderosa e rápida para ser utilizada no sistema operativo Unix que Dennis desenvolvia. Ao longo do tempo foi melhorada e atualizada, mostrando-se muito robusta e fiável e passou a ser utilizada também por outros sistemas operativos como o Windows, MacOs e Linux. Está em constante evolução desde que surgiu a primeira versão conhecida como "K&R C". Em 1989 surgiu a primeira especificação como padrão pelo instituto norte-americano de padrões, o "ANSI C". Em 1990 o "ISO C" pela Organização Internacional para a Padronização. Em 1999 surgiu o *standard* "C99" e desde então seguiram-se revisões periódicas de modo a tornar a linguagem mais poderosa e mais adaptada aos tempos modernos.

Adiciona aqui talvez um subtítulo: "Linguagem C no Bot'n Roll ONE A+"

Todos os programas para Arduino têm duas rotinas, ou funções, que são obrigatórias. A rotina de configuração, "*setup()*", é executada somente uma vez no arranque do seu programa. Aqui deve ser colocado todo o código necessário para inicializar variáveis, configurar pinos de entrada e saída, configurar comunicação SPI, Série, I2C, enfim, todas as configurações necessárias.

Depois da configuração, o teu programa entra na rotina "*loop()*" e lá permanece indefinidamente. O termo *loop* significa **ciclo** e neste caso é um ciclo infinito, pois quando o programa atinge o final do ciclo, volta ao início e começa tudo de novo! É aqui que escreves o teu programa e crias a inteligência para o teu robô!

A programação em C++ propriamente dita, não está explicada neste manual, mas remetemos para os exemplos da biblioteca "BnrOneAPlus" e do Arduino em geral. Todo o código está devidamente comentado e terás que experimentar e testar para perceberes como funciona. Deixamos-te aqui algumas dicas:

- Cria programas novos a partir dos exemplos básicos. Experimenta juntar 3 ou 4 funcionalidades do robô no mesmo programa a partir dos exemplos básicos!
- Um programa raramente funciona à primeira! Não desanimes, procura o problema e resolve-o!
- Insere código gradualmente e testa com frequência para ver se tudo acontece como esperado.
- Para um programa ficar bom vais demorar mais tempo a testá-lo do que a escrevê-lo!
- Usa as ferramentas de *debug* como o LED, o serial monitor ou o LCD para imprimir o valor das variáveis e verificar se o programa passa numa determinada zona do código.
- Programar é como praticar um desporto novo, no início é doloroso, pois não tens a condição física necessária, não sabes as regras e andas um pouco perdido. Nos treinos praticas, aprendes e melhoras em todos os aspetos. Como resultado do teu trabalho, acabas por fazer parte da equipa principal!

O Bot'n Roll ONE A+ permite a interação com um leque de *hardware* muito vasto. Existem extras, vulgarmente chamados "*shields*" para Arduino para fazeres praticamente tudo o que imaginas e são compatíveis com o Bot'n Roll ONE A+! Todos os *shields* possuem bibliotecas para te auxiliar na sua utilização e integração e a tua imaginação é o limite!

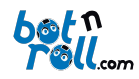

#### ANEXO A: INSTALAÇÃO DO VCP DRIVER DO CONVERSOR USB-SÉRIE (RS232)

O driver permite que o sistema operativo do teu computador comunique com o Bot'n Roll ONE A+.

Para instalar o driver visita à página de suporte do Bot'nRoll ONE A+ (<u>http://botnroll.com/one-a-plus/</u>)e faz *download* clicando em "**VCP Driver - Windows**" ou "**VCP Driver - Mac OS X**" de acordo com o teu sistema operativo. Assim que terminar o *download*, descompacta o ficheiro com a extensão ".zip" e executa a aplicação.

Sempre que ligares o robô ao computador usando o cabo USB, é criada uma porta COM virtual (VCP) pela qual é efetuada a comunicação entre o Bot'n Roll ONE A+ e o PC. A aplicação para a programação do robô usa esta porta para comunicar com o Bot'n Roll ONE A+ e desta forma transferir os programas para o robô.

O conversor USB-Série utilizado no Bot'n Roll ONE A+ é um **PoUSB12** da *PoLabs* usa o dispositivo **Bridge CP2102** da *Silicon Labs*.

#### Anexo B: Ambiente de Programação Arduino 2.0

O *software* utilizado para a programação do robô é o Arduino IDE 2.0. Esta aplicação é necessária para fazer a edição dos programas em linguagem C++. Serve também para transferir os teus programas para o Bot'n Roll ONE A+.

#### B.1 INSTALAÇÃO DO ARDUINO IDE

Para a instalação do Arduino IDE, visita a página de suporte do Bot'n Roll ONE A+ http://botnroll.com/one-a-plus/. Na secção **"Software | Drivers"** clica em **"Arduino IDE"** para instalar de acordo com o teu sistema operativo.

Assim que o *download* terminar, descompacta o ficheiro com a extensão "**.zip**" e coloca a pasta extraída numa diretoria do teu computador a teu gosto.

Esta pasta contém várias subpastas e ficheiros, entre eles a aplicação "arduino.exe", o executável que arranca o Arduino IDE.

# B.2 Instalação da Biblioteca BnrOneAPlus para Arduino

As bibliotecas são as suas ferramentas de trabalho em programação. A biblioteca "**BnrOneAPlus**" desenvolvida pela **botnroll.com** para o Arduino IDE possui todos os comandos necessários para o controlo do robô. Esta biblioteca deve ser instalada no Arduino IDE.

Para instalares a biblioteca no <u>Arduino<sup>™</sup> IDE 2.0</u> tens que clicar no separador **"Sketch" --> "Include** Library" --> **"Manage Libraries..."**, procurar "BnrOneAPlus" e instalar a biblioteca clicando no botão "Install".

Para instalares a biblioteca no <u>Arduino<sup>™</sup> IDE 1.X</u> tem que clicar no separador **"Sketch"** --> **"Include** Library" --> **"Add .ZIP Library..."** seleciona o ficheiro <u>BnrOneAPlus.zip</u> e a biblioteca é instalada automaticamente. Fecha e abre novamente o Arduino<sup>™</sup> IDE para teres a biblioteca funcional! Os procedimentos para a instalação do VCP driver e da biblioteca BnrOneAPlus estão também descritos no Manual de Montagem.

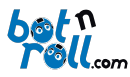

## B.3 Configuração da Comunicação com o Robô

Antes de efetuares este passo, certifica-te que instalaste o VCP driver corretamente <u>(ver ANEXO A)</u>. Conecta o Bot'n Roll ONE A+ ao computador usando o cabo USB fornecido. Neste momento, será atribuída automaticamente uma porta COM para a comunicação com o robô.

Abre o Arduino IDE e na barra no topo da janela, encontrarás um menu onde é possível escolher a Placa e a Porta. Seleciona a placa "Arduino Uno". O Bot'n Roll ONE A+ será programado como se de um Arduino Uno se tratasse.

Constant of the second second se

programar

Caso este não apareça instantaneamente, podes clicar em **"Select other board and port..."** e irá aparecer o menu seguinte. Escolhe a placa **"Arduino Uno"** e a porta COM correspondente para programar o **Bot'n Roll ONE A+**.

| Select Other Board and Port                                                                                                    |                         |  |  |  |  |  |  |
|----------------------------------------------------------------------------------------------------|-------------------------|--|--|--|--|--|--|
| Select both a Board and a Port if you want to upload a sketch.<br>If you only select a Board you will be able to compile, but not to upload your sketch. |                         |  |  |  |  |  |  |
| BOARDS                                                                                                    | PORTS                   |  |  |  |  |  |  |
| arduino uno                                                                                                    | Q                       |  |  |  |  |  |  |
|                                                                                                    | COM26 Serial Port (USB) |  |  |  |  |  |  |
|                                                                                                    |                         |  |  |  |  |  |  |
|                                                                                                    |                         |  |  |  |  |  |  |
| Arduino Uno                                                                                                    | ✓                       |  |  |  |  |  |  |
| Arduino Uno Mini                                                                                                    |                         |  |  |  |  |  |  |
| Arduino Uno WiFi                                                                                                    |                         |  |  |  |  |  |  |
|                                                                                                    | <br>✓ Show all ports    |  |  |  |  |  |  |
|                                                                                                    |                         |  |  |  |  |  |  |
|                                                                                                    |                         |  |  |  |  |  |  |
|                                                                                                    |                         |  |  |  |  |  |  |

# Fig. Selecionar a Porta Série

Se nenhuma porta COM estiver disponível, o mais certo é não teres instalado corretamente o VCP driver do conversor USB-Série.

Abre o gestor de dispositivos do Windows e procura o item com a designação "Portas (COM e LPT)". Expandindo este item, verás todas as portas COM atribuídas.

"*Silicon Labs CP210x USB to UART Bridge*" é a designação que identifica a porta de ligação ao Bot'n Roll ONE A+. (No exemplo da figura foi atribuída a porta **COM21**.)

Caso não apareça o item "*Silicon Labs CP210x USB to UART Bridge*" terás que instalar corretamente o VCP driver.

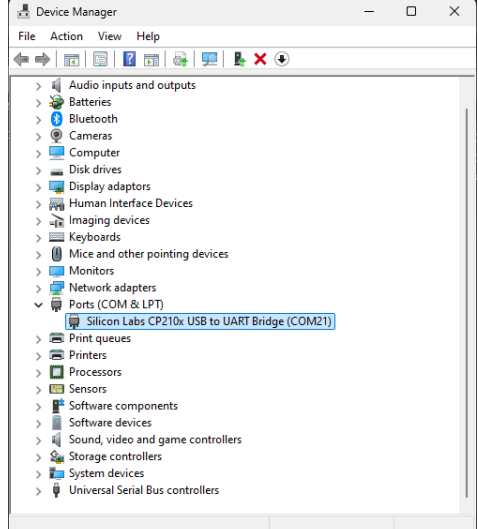

# Fig. Portas COM no Gestor de Dispositivos

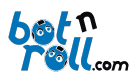

# B.4 CARREGAR UM PROGRAMA PARA O BOT'N ROLL ONE A+

No ambiente de programação Arduino encontras vários programas de exemplo que pode carregar para o robô.

Clica em "*File -> Examples -> 01.Basics -> Blink*" e aparece uma nova janela com o código deste exemplo.

Clica em "*File -> Upload*" ou carrega no símbolo com a seta para o lado direito para enviar o programa para o robô. Assim que o *upload* terminar deverás ver o LED amarelo a piscar a cada segundo!

| EED   Arduine IDE  | 2.3.4      |                  |   |                   |   |              | ~   |
|--------------------|------------|------------------|---|-------------------|---|--------------|-----|
| File Edit Sketch T | ools Help  |                  |   |                   |   |              |     |
| New Sketch         |            | Jno 🔫            |   |                   |   | $\mathbf{v}$ | -Q- |
| New Cloud Sketch   |            |                  |   |                   |   |              |     |
| Open               |            |                  |   |                   |   |              |     |
| Open Recent        |            |                  |   | ing and writing   |   |              |     |
| Sketchbook         |            | 01.Basics        |   | AnalogReadSerial  |   |              |     |
| Examples           |            | 02.Digital       |   | BareMinimum       |   |              | A   |
| Close              |            | 03.Analog        |   |                   |   |              |     |
| Save               |            | 04.Communication |   | DigitalReadSerial |   |              | _   |
| Save As            |            | 05.Control       |   | Fade              |   |              |     |
| Preferences        | Ctrl+Comma | 06.Sensors       | ٠ | ReadAnalogVoltage | ļ |              |     |

#### Fig. Carregar um programa de exemplo

| 🔤 LED      |           |                                                     |          |   |     |
|------------|-----------|-----------------------------------------------------|----------|---|-----|
| File Edi   | it Sketch | Tools Help                                          |          |   |     |
| 0          | € 🗧       | 🜵 Arduino Uno                                       | ✓ Upload | ৵ | ۰Q۰ |
|            | LEI Uplo  | ad                                                  |          |   |     |
|            |           | <pre>#include <bnroneaplus.h></bnroneaplus.h></pre> |          |   |     |
|            |           | <pre>#include <eeprom.h></eeprom.h></pre>           |          |   |     |
|            |           |                                                     |          |   |     |
|            |           | BnrOneAPlus one;                                    |          |   |     |
| <b>D-0</b> | 17        |                                                     |          |   |     |

Fig. Enviar o programa para o robô

Clicando em "*File -> Examples -> BnrOneAPlus->...*" encontras todos os programas de exemplo fornecidos pela botnroll.com especificamente para o Bot'n Roll ONE A+.

Em "File -> Examples -> BnrOneAPlus -> Basic ->..." estão os programas básicos cuja finalidade é testar todo o hardware do robô. Deverás estudar e compreender bem estes pequenos programas!

Em "*File -> Examples -> BnrOneAPlus -> Advanced -> ...*" estão programas mais avançados que só deverás estudar quando perceberes os mais simples.

Em "*File -> Examples -> BnrOneAPlus -> Extra -> ...*" estão os programas relacionados com os componentes extra que expandem o teu Bot'n Roll ONE A+.

Em *"File -> Examples -> BnrOneAPlus -> Fun Challenge -> ..."* estão os programas relacionados com o Fun Challenge.

Em "*File -> Examples -> BnrOneAPlus -> Calibrate -> ...*" estão os programas relacionados com calibração do teu Bot'n Roll ONE A+.

Em "*File -> Examples -> BnrOneAPlus -> CrazyRace -> ...*" estão os programas relacionados com a prova CrazyRace.

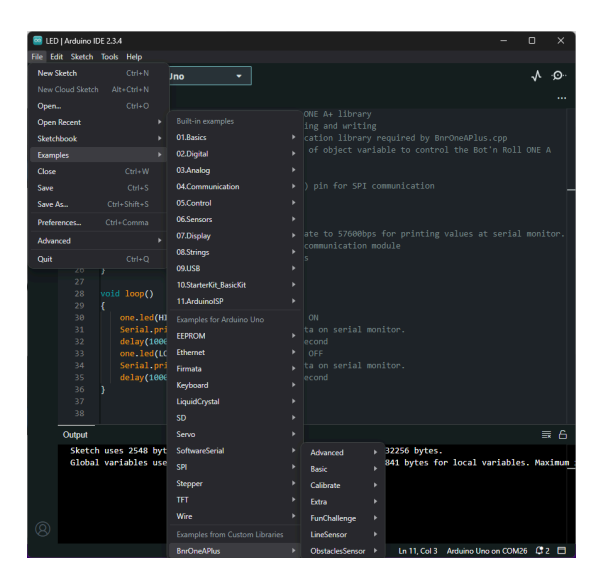

Fig. 7: Programas da biblioteca BnrOneAPlus

Em "File -> Examples -> BnrOneAPlus -> Obstacles Sensor -> ..." são os programas relacionados com os sensores de Obstáculos.

Em "File -> Examples -> BnrOneAPlus -> Line Sensor -> ..." são os programas relacionados com o sensor de Seguimento de Linha.